## Printing Labels in URMA

- URMA labels should be printed on Avery 5168 label stock.
- 1. Search for the Records using the Quick Search fields.

|   | <b>C</b> Gimmal                                                     | Home                | Preferences                   | Labels   | Reports           | A Requests      | K Admin  | 🕢 Dashboard    | Print    |
|---|---------------------------------------------------------------------|---------------------|-------------------------------|----------|-------------------|-----------------|----------|----------------|----------|
| 1 | Researc                                                             | Records th Sponsors | Series 🌯 Us                   | sers 📑 R | ecords            | Disposition N   | otices ┥ | Locations      | Files 60 |
|   | Records Barcode                                                     |                     | Organization                  |          | Legacy Box Number |                 | Vendo    | Vendor Barcode |          |
|   | Description of Records                                              |                     | Scheduled Destruction<br>Date |          | Primary (         | Primary Contact |          |                |          |
|   | Search Clear (Rollover for Current Search) Switch                   |                     |                               |          |                   |                 |          |                |          |
|   | Create Update Request Pickup Request Delivery Transfer Print Labels |                     |                               |          |                   |                 |          | Add To Cart    |          |

- 2. Check the box(es) to the left of the Records.
- 3. Click Print Labels.

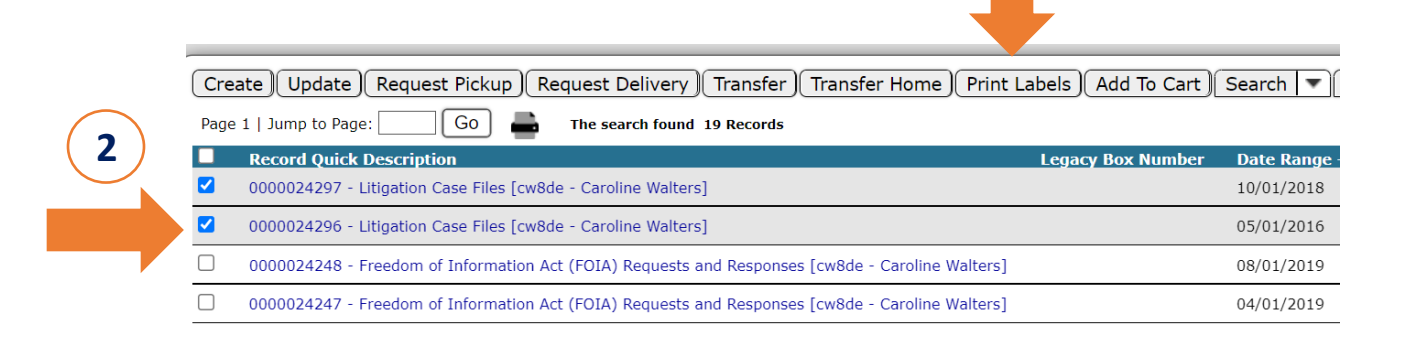

- 4. Select the type of label you need:
  - UVA Research Box for Records with a Record Type of "Research"
  - UVA Standard Box for all non-research Records

| int Labels -      | · Choose Design                                               |                                                                   |  |  |
|-------------------|---------------------------------------------------------------|-------------------------------------------------------------------|--|--|
| elected Items to  | Print:                                                        |                                                                   |  |  |
| age 1   Jump to   | Page: Go                                                      |                                                                   |  |  |
| Barcode           | Record Description                                            |                                                                   |  |  |
| 0000024296        | 0000024296 - Litigation Case Files [cw8de - Caroline Walters] |                                                                   |  |  |
| 0000024297        | 0000024297 - Litigation Case Files [cw8de - Caroline Walters] |                                                                   |  |  |
| Choose the Desig  | n you wish to print:                                          | Box Avery5163                                                     |  |  |
| Starting Position |                                                               | Box Avery5163<br>UVA Research Box Label<br>UVA Standard Box Label |  |  |

- 5. Select the correct Starting Position for the label sheet (leave as 1 for a new/full sheet).
- 6. Click Print.

| Print Labels - Choose Design |                                                               |  |  |  |  |  |
|------------------------------|---------------------------------------------------------------|--|--|--|--|--|
| Selected Items t             | o Print:                                                      |  |  |  |  |  |
| Page 1   Jump t              | to Page: Go                                                   |  |  |  |  |  |
| Barcode                      | Record Description                                            |  |  |  |  |  |
| 0000024296                   | 0000024296 - Litigation Case Files [cw8de - Caroline Walters] |  |  |  |  |  |
| 0000024297                   | 0000024297 - Litigation Case Files [cw8de - Caroline Walters] |  |  |  |  |  |
| Choose the Desi              | ign you wish to print: UVA Standard Box Label 🗸               |  |  |  |  |  |
| Starting Position            | 1                                                             |  |  |  |  |  |
|                              | Print                                                         |  |  |  |  |  |
|                              | 5 6                                                           |  |  |  |  |  |

7. View the .pdf of the labels. Click Print in your browser to send to printer. [Note: your browser print icon/option may look different than what is shown here].

|                                                                                |                        | 7   |
|--------------------------------------------------------------------------------|------------------------|-----|
| UVA_Standard_Box_Label                                                         | 1 / 1   - 100% +   🗄 🚸 | ± ē |
| Organization: 20014 - CO-Records & Infor<br>URMA Tracking # 0000024296         | mation Management      |     |
| Records Series #/Name: Litigation Case Files                                   |                        |     |
| Date Range: 5/1/2016 -9/30/2019                                                |                        |     |
| Scheduled Destruction Date: 6/3<br>Primary Contact Name: cw8de - Caroline Walt | //2025<br>ers          |     |